## Disegnare e misurare nel visualizzatore di mappe (map.geo.admin.ch)

Nel visualizzatore di mappe della Svizzera puoi misurare distanze e superfici, disegnare punti e linee e aggiungere un testo.

## a) Misurare

Clicca su "Disegnare & Misurare sulla mappa" e scegli "Misurare".

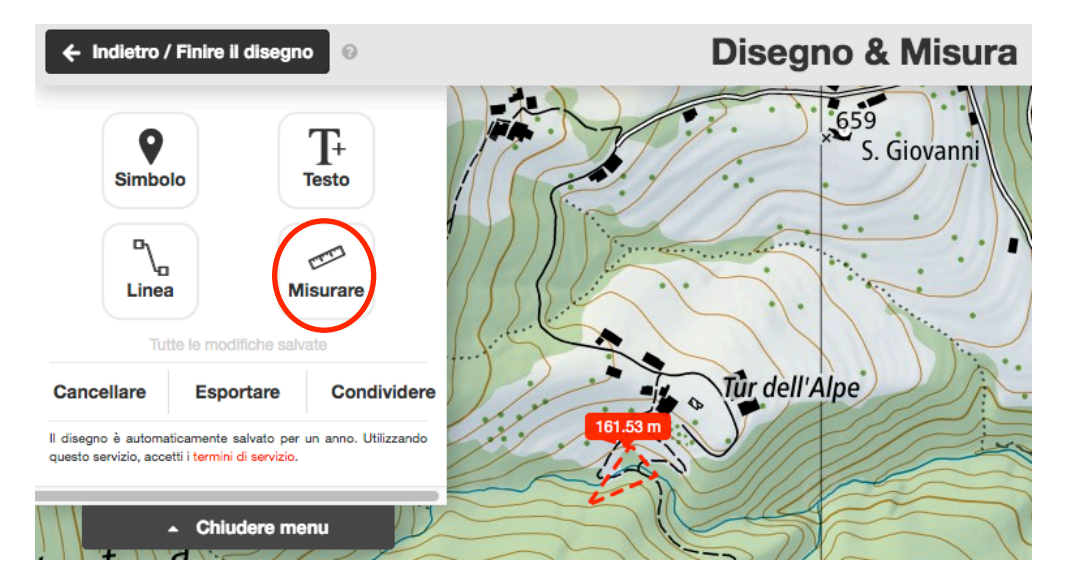

Cliccando sulla mappa puoi disegnare una linea o una superficie. Cliccando inserisci i punti: più punti inserisci, più precisa sarà la misurazione delle distanze. Puoi muoverti sulla mappa con il cursore e con il doppio click termini la misura.

Profilo d'elevazione: dopo la misurazione, in basso appare il profilo d'elevazione del tragitto misurato.

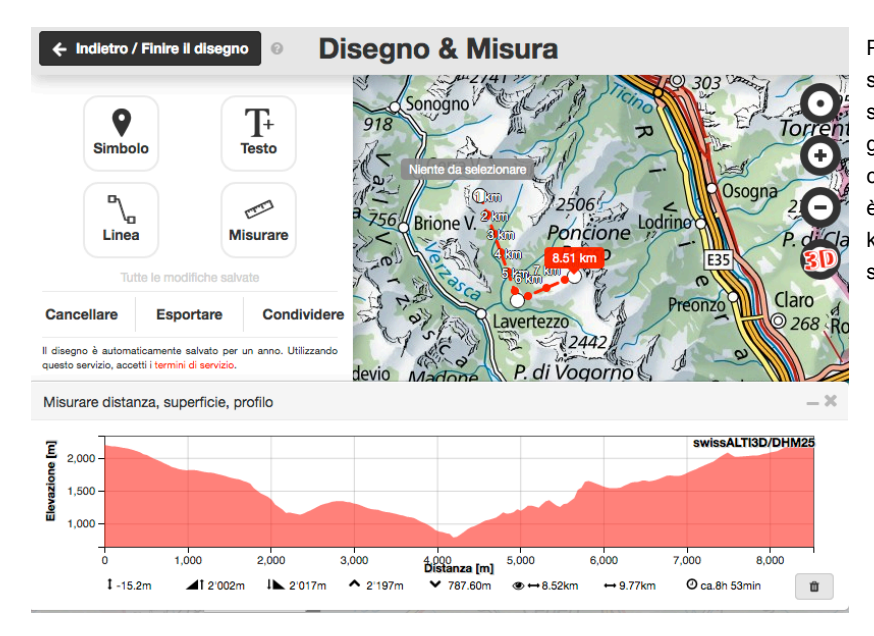

Per misurare la distanza tra due punti sulla mappa, scegliere lo strumento "Misurare" e percorrere con il cursore il tragitto sulla mappa, inserendo punti tramite click. Più punti si inseriscono, più precisa è la misurazione, che viene indicata in km. Il profilo d'elevazione appare in basso.

## b) Disegnare

Puoi disegnare linee sulla mappa (cliccare su "Linea" sotto "Disegnare & Misurare sulla mappa"), inserire punti (cliccare su "Simbolo") e inserire testi (cliccare su "Testo").

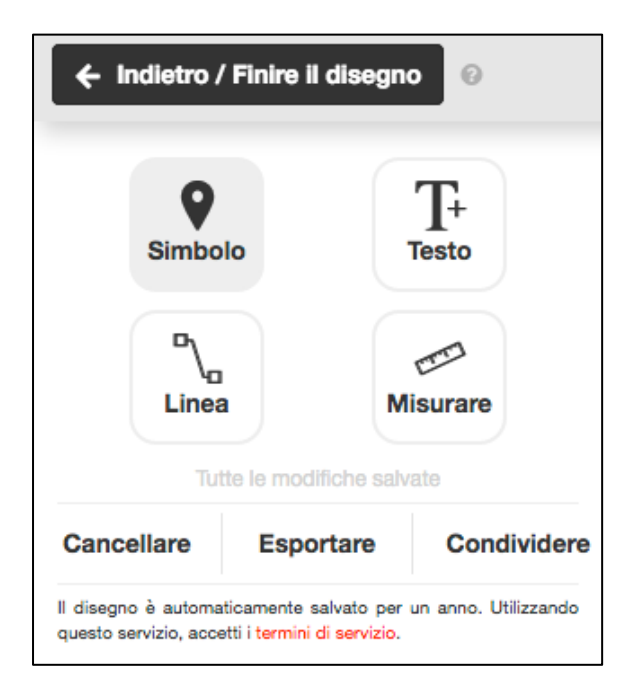

Cliccando sulla mappa puoi tracciare il disegno. Con il doppio click concludi il disegno. Una volta terminato appare una finestra "Elemento" in cui è possibile inserire una descrizione, un link o un video e che ti permette di scegliere il colore.

Per stampare il disegno procedi così: torna al menu principale e clicca su "Stampa", scegli la scala in modo che l'intero percorso tracciato sia visibile (1:10'000 oppure 1:15'000), scegli il formato orizzontale o verticale ("landscape" oppure "portrait") e metti un visto a "Legenda". Poi clicca "Creare PDF per la stampa". Nel documento PDF appare la scala, la griglia delle coordinate e un codice QR del luogo scelto che indica coordinate e altitudine.